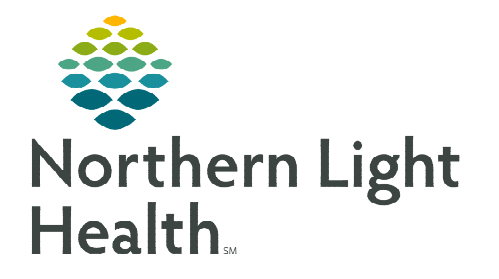

## From the Office of Clinical Informatics Cerner Millennium – PathNet Unmatched Persons Queue

August 11, 2023

# The Unmatched Person Queue is used to manually match unauthenticated interface patient records to patient records in Millennium when they do not meet the appropriate matching on the interface.

This tool is used to manually match unauthenticated interface patient records to patient records in Millennium when they do not meet the appropriate matching on the interface. For example, if a patient's labs were sent to LabCorp or otherwise not sent to Quest via the RLN and the patient presents at Quest for specimen collection, Quest would not have an order in their system. Quest would create the patient and send results back to Millennium which would need to be matched by two patient identifiers; including name and DOB so Results Only encounter can be created for result display.

### Access the Unmatched Person Queue application:

- **<u>STEP 1</u>**: From the hospital's Home Intranet Page, search for Cerner Millennium in My Quick Links.
- **<u>STEP 2</u>**: Select the **Plus** icon to add the link to **My Quick Links**.
- **<u>STEP 3</u>**: Select **Cerner Millennium**.
- **<u>STEP 4</u>**: Select the **Unmatched Person Queue**.
- **<u>STEP 5</u>**: Enter the **search criteria**.
  - Select Unmatched Person Information from the Status from dropdown options.
  - Record From Date.
  - Record To Date.
- **<u>STEP 6</u>**: Select **Display**.

<u>NOTE</u>: Using Display All without setting the filters may display patients who will not need to be matched in the list.

#### Matching Person using the Unmatched Person Queue Application:

Any records received from the interface when the patient did not match will appear. All information Millennium received should display to assist with matching to an existing person.

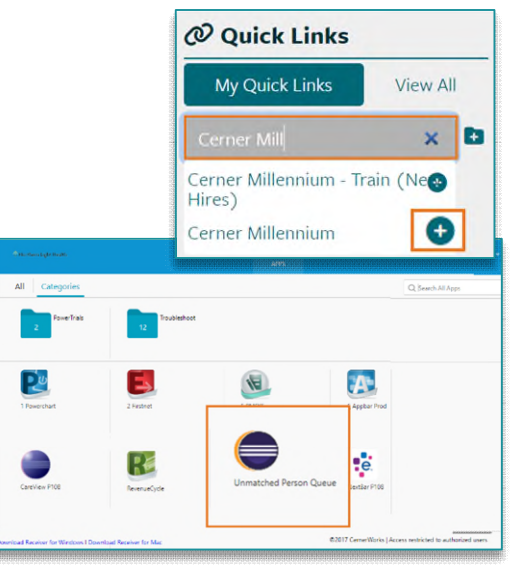

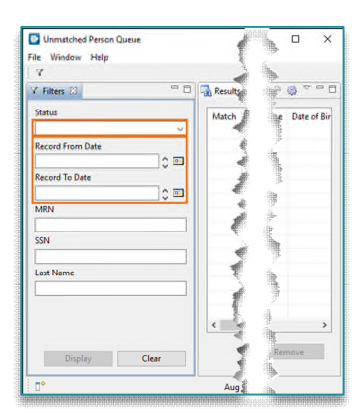

From the Office of Clinical Informatics Unmatched Person Queue August 11, 2023 Page 2 of 3

- To search for the person matches in the Millennium database:
- **<u>STEP 1</u>**: Click the box and highlight the patient row.
- **<u>STEP 2</u>**: Select **Person Search**.
  - Patient search window opens allowing search for an existing person in the database by Name, DOB, etc..
- **<u>STEP 3</u>**: Select the person searching for from the display.
- **<u>STEP 4</u>**: Review and match the person demographics correct person.
- **<u>STEP 5</u>**: When patient is matched, click **Select**.

| ydaw Decetyni<br>Inol Results<br>And Results<br>And Results<br>And Results<br>And Results<br>And Results<br>And Results<br>And Results<br>And Results |
|----------------------------------------------------------------------------------------------------|
| And Terryity<br>And Terryity<br>And Results<br>Seel Results<br>And Results<br>And Results<br>And Results<br>Seel Results<br>Seel Results              |
| ded Results<br>Red Results<br>Red Results<br>Red Results<br>And Results<br>Red Results<br>Red Results                                                 |
| Real Reals<br>and Reals<br>And Reals<br>And Reals<br>and Reals<br>and Reals                                                                           |
| And Results<br>And Results<br>and Results<br>that Results                                                                                             |
| And Results<br>and Results<br>and Results                                                                                                    |
| ta/Realts                                                                                                    |
|                                                                                                    |
| and finalis.                                                                                                    |
|                                                                                                    |
|                                                                                                    |
|                                                                                                    |
|                                                                                                    |
|                                                                                                    |
| -                                                                                                    |
| - Brance                                                                                                    |
|                                                                                                    |
|                                                                                                    |
| INNERSTAL                                                                                                    |
| 0000000                                                                                                    |
|                                                                                                    |
|                                                                                                    |
|                                                                                                    |
|                                                                                                    |
|                                                                                                    |
|                                                                                                    |
|                                                                                                    |
|                                                                                                    |
|                                                                                                    |

<u>NOTE</u>: If multiple patients display in the Patient Search and are the same Patient, a Patient Combine request will need to be submitted to merge the Patient MRN.

#### If unable to locate a patient match, contact Quest Diagnostics to research.

- **<u>STEP 6</u>**: Click in the Match Box
- **<u>STEP 7</u>**: Select Match.
  - This removes the person from the unmatched queue and allows results to post to a Results Only encounter for the patient.

| Match               | Record Status                | Record Witten Date   | Organization              | MRN               | 35N       | Last Name  | First Name     | Middle Name   | Date of Birth | Ser            | Home Address  | Home Phote     | Additic       |
|---------------------|------------------------------|----------------------|---------------------------|-------------------|-----------|------------|----------------|---------------|---------------|----------------|---------------|----------------|---------------|
| 28.                 | Unmatched Person Information | 08/08/2023           | AMBULATORY REFERENCE LAB  |                   |           | TESTING    | PATHR4ET04     |               | 01/01/1901    | Male           |               | (9995/688-7776 | (11547)       |
| 15,                 | Unmatched Person Information | 16/08/2023           | AMELULATORY REFERENCE LAB |                   |           | TESTING    | 190018         |               | 07/07/1977    | Female         |               |                | 1115472       |
| 36,                 | Unmatched Person Information | 56/09/2023           | AMBLILATORY REFERENCE LAB |                   |           | TESTING    | QUESTICE       |               | 01/01/1952    | Male           |               |                | (11547)       |
| 14.                 | Unsatched Reson Information  | 46/09/3511           | AMPLE ATORY REFERENCE LAR | _                 | _         | TEXTING    | OL REAT DO ONE |               | nait4/Isin    | Male           |               |                | 115475        |
| 🖓 🖫, TESTING, QUE   | STTC4 Unmatched Person In    | formation 08/09/2023 | AMBULAT                   | ORY RE            | EFERE     | ICE LAB    |                | TESTING       | QUESTICS      |                |               | 0/10/1952      | Male          |
| 18,                 | Unmatched Person Information | 36/(9/2323           | AMELILATORY REFERENCE LAB | -                 | -         | TESTING    | QUESTIC2       |               | 10/10/1952    | Male           |               |                | (11547)       |
| 5,                  | Unmatched Person Information | 08/09/3033           | AMBULATORY REFERENCE LAB  |                   |           | TESTING    | QUESTICS       |               | 10/10/1053    | Fernale        |               |                | :115472       |
| 35,                 | Unmatched Person Information | 08/09/2023           | AMBULATORY REFERENCE LAB  |                   |           | TESTING    | QUESTIWO       |               | 05/05/1951    | Female         |               |                | 1115472       |
| 5,                  | Unmatched Person Information | 16/09/2023           | AMELILATORY REFERENCE LAB |                   |           | TESTING    | QUESTAMEREF    |               | 05/05/1950    | Male           |               |                | 1115472       |
| 15,                 | Unmatched Person Information | 96/09/2023           | AMBULATORY REFERENCE LAB  |                   |           | TESTING    | QUESTR         |               | 06/06/1960    | Female         |               |                | :115472       |
| p-s-s-              | Front J                      | has prese            | as prove at               |                   |           |            | ~~             | 44.           | ~             | all control or | p. anna       | ~              |               |
| 4                   |                              |                      |                           | -                 | -         | _          |                |               |               |                |               |                | 3             |
| 10 result(s) found. |                              |                      |                           |                   |           |            |                | Despiley      | All Pens      | n Search       | Match         | Rema           | we.           |
|                     |                              |                      |                           | 00000000000       |           |            |                |               |               |                |               |                | Kennen Kennen |
|                     |                              |                      |                           | ater and a second | ereseteet | 0000000000 |                | norenenerenen | ensolensolen  |                | monermonermon |                | nonnonna      |

 Message displays asking are you sure you want to match records.

| 🕑 Unmi | tched Person Queue                                     |     | ×  |
|--------|--------------------------------------------------------|-----|----|
| A      | Are you sure you want to match the selected record(s)? |     |    |
|        |                                                        | Yes | No |

**<u>STEP 8</u>**: Select **Yes** to confirm records match.

#### To View the Match Person Information:

**<u>NOTE</u>**: The Matched Person Information shows what was matched but cannot do anything further.

**<u>STEP 1</u>**: Select **Matched Person Information** from Status options.

**<u>STEP 2</u>**: Select Display.

**<u>STEP 3</u>**: Confirm the Patient was Matched.

NOTE: If there is a discrepancy contact Medical Records.

Click here to access the Self Service Portal to place an I need a MRN and FIN Combine.

For questions regarding process and/or policies, please contact your unit's Clinical Educator or Clinical Informaticist. For any other questions please contact the Customer Support Center at: 207-973-7728 or 1-888-827-7728.